# Manual do Usuário

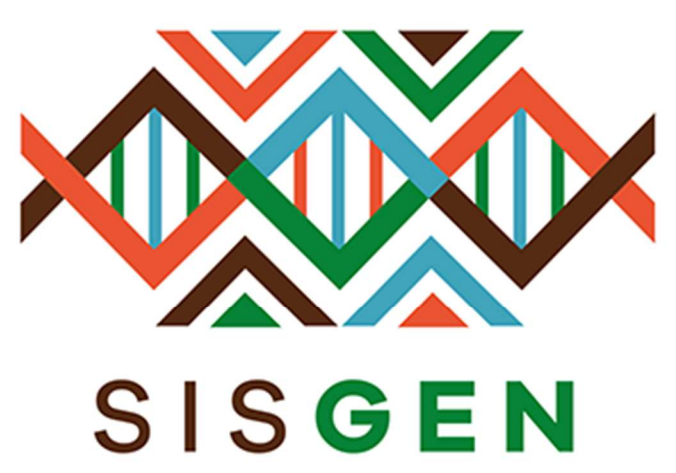

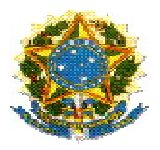

# Ministério do Meio Ambiente Conselho de Gestão do Patrimônio Genético

# **SisGen** Manual do Usuário

PROCEDIMENTO DE VERIFICAÇÃO

Versão 1.0 Setembro/2019

# Sumário

| Atividade   |    |
|-------------|----|
| Notificação | 24 |
| Remessa     | 41 |

## Sisgen

## Procedimento de Verificação

## Atividade

Ao preencher o formulário para cadastrar uma atividade de acesso é necessário informar se é necessária anuência.

## Dentre as opções:

- SIM, COM ANUENCIA DO CONSELHO NACIONAL DE DEFESA
- SIM, COM ANUENCIA DO COMANDO DA MARINHA
- NÃO
- AMBAS (SIM, COM ANUENCIA DO CONSELHO NACIONAL DE DEFESA E DO COMANDO DA MARINHA)

O status "*Situação*" de uma atividade cadastrada será correspondente ao preenchimento do formulário.

Ao informar que o cadastro necessita de uma autorização prévia de acesso "Sim, com anuência **do Conselho de Defesa Nacional**" é necessário conceder anuência CDN (Conselho de Defesa Nacional) para este cadastro. Após <u>conceder anuência CDN</u>, o cadastro da atividade será exibido no Painel de formulários cadastrados no menu "Procedimento de Verificação". Dando início ao <u>Processo de verificação</u>.

Caso necessite de uma autorização da **MARINHA** (Comando da Marinha) é necessário conceder anuência Marinha para este cadastro. Em seguida, o <u>Processo de verificação</u> é iniciado.

Já no caso de selecionar a opção "Sim, com anuência do **conselho de Defesa Nacional e do Comando da Marinha**" é necessário conceder anuência MARINHA, e logo depois é necessário conceder anuência CDN. Após conceder anuência nos dois módulos é iniciado o <u>Processo de verificação</u>.

Ao informar que o cadastro <u>NÃO</u> será realizado em área indispensável a segurança nacional ou aguas jurisdicionais brasileiras, plataforma continental e zona econômica exclusiva, consequentemente não haverá autorização prévia de acesso.

Neste caso, o Processo de verificação já é iniciado após o cadastro da atividade de acesso. O acesso para o menu que realiza essas verificações é feito no módulo da "<u>Secretaria</u> <u>Executiva</u>". (Conforme a imagem abaixo):

| Administração        |
|----------------------|
| CDN                  |
| Marinha              |
| Plenário             |
| Secretaria Executiva |
| Consultas            |

O acesso é feito no menu lateral, na opção "Acessos" presente no <u>PROCEDIMENTO DE</u> <u>VERIFICAÇÃO</u>.

| PV | ROCEDIMENTO DE<br>ERIFICAÇÃO |
|----|------------------------------|
|    | Acessos                      |
|    | Remessas                     |
|    | Notificações                 |

## Processo de Verificação - Atividades de Acesso

#### Formulários Cadastrados

| Número<br>do<br>Cadastro | Usuário | Objeto do<br>Acesso | Título do Projeto               | Data do Cadastro | Dias | Situação                     | Editar |
|--------------------------|---------|---------------------|---------------------------------|------------------|------|------------------------------|--------|
| N°                       | EXEMPLO | PG                  | EXEMPLO FLUXO - SEM<br>ANUENCIA | DATA             | 0    | Procedimento em<br>andamento | /      |

#### Formulários com Registros de Irregularidades/Requerimentos de Verificação

Nenhum Formulário

#### Formulários Respondidos

Nenhum Formulário

Ao selecionar a figura presente na coluna "Editar", haverá um redirecionamento para a tela correspondente. Nesta tela a Secretaria Executiva poderá descrever irregularidades, assim como adicionar/descrever requerimentos para verificação.

O sistema irá emitir uma verificação diária para verificar se a Secretaria Executiva registrou alguma irregularidade ou/e requerimentos. Caso não haja registro no prazo estipulado pelo sistema de 30 dias o formulário do usuário será "Concluído" e a "*Certidão*" do formulário será habilitado, finalizando assim o procedimento de verificação.

Para adicionar uma irregularidade basta clicar no botão "Adicionar", preencher o campo que será habilitado. Em seguida, basta clicar no botão "Salvar" presente no painel de irregularidades, e salvar o registro no botão "Salvar". (Conforme as imagens abaixo):

## Processo de Verificação - Atividades de Acesso

## Dados do Cadastro

Cadastro Nº:

Nome:

Natureza Jurídica:

CPF:

DADOS
DADOS
Pessoa Física
DADOS

## Identificação de Irregularidades

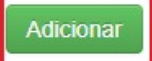

## Requerimentos de Verificação

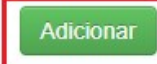

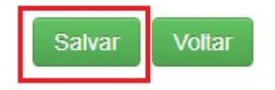

## Identificação de Irregularidades

| IRREGULARIDADE |  | , |
|----------------|--|---|
|                |  |   |
|                |  |   |
|                |  |   |
|                |  |   |
|                |  |   |
| ļ              |  |   |
|                |  |   |

Para adicionar um requerimento de verificação basta clicar no botão "Adicionar", preencher o campo que será habilitado "*Impugnação*", selecionar uma das opções presente no combo "Admissibilidade pelo CGEN", e anexar um documento. Em seguida, basta clicar no botão "Salvar" presente no painel, e salvar o registro no botão "Salvar".

## Processo de Verificação - Atividades de Acesso

## Dados do Cadastro

| Cadastro Nº:       | DADOS         |
|--------------------|---------------|
| Nome:              | DADOS         |
| Natureza Jurídica: | Pessoa Física |
| CPF:               | DADOS         |

## Identificação de Irregularidades

| Irregularidade | Data | Editar |
|----------------|------|--------|
| IRREGULARIDADE | DATA | 1      |

## Requerimentos de Verificação

Adicionar

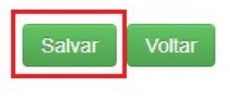

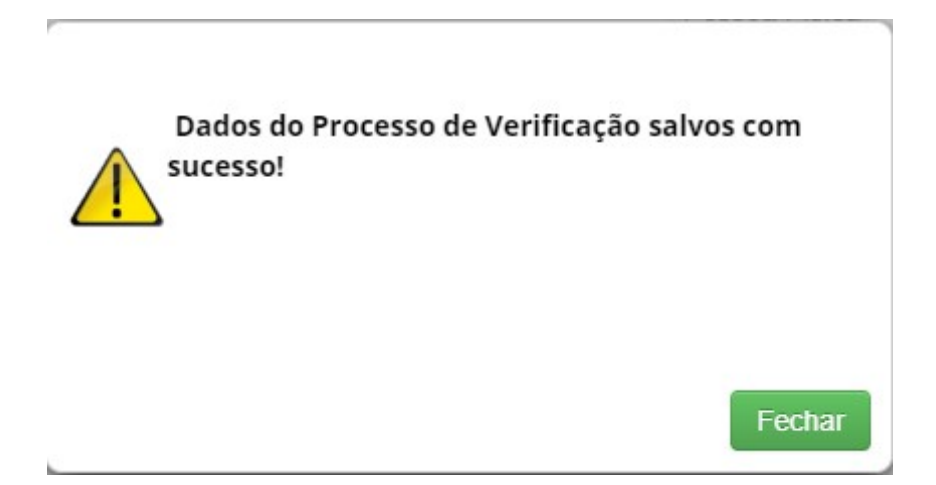

Ao adicionar esse registro, o sistema irá encaminhar o formulário com a irregularidade/requerimento para o <u>CGEN</u>. O CGEN irá determinar se o registro será aceito ou não.

Para determinar se a condição é admissível é necessário acessar o módulo Secretaria Executiva, em seguida selecionar a opção "Atividade" no sub menu do CGEN. (Conforme as imagens abaixo):

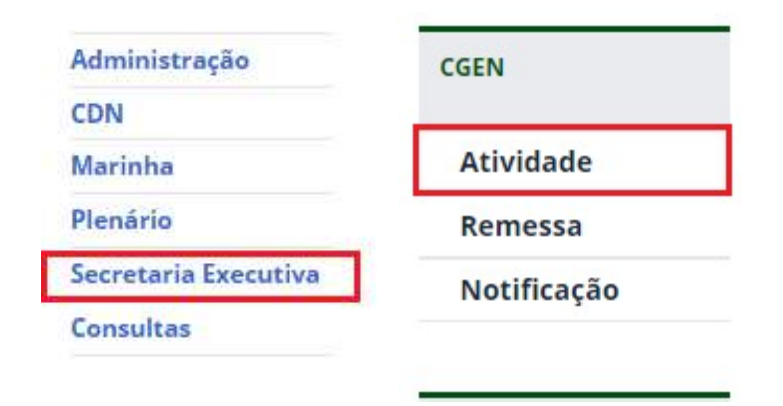

É possível observar na imagem abaixo que ao registrar uma irregularidade, o status do formulário é alterado para *"encaminhado\_cgen"* e aguardará o parecer do mesmo.

## Admissibilidade pelo CGen

## Admissibilidade pelo CGen - Atividade

| ID | Usuário | Objeto do<br>Acesso | Título do Projeto               | Data do Cadastro | Dias para<br>Expirar | Status           | Visualizar<br>Formulário | Admitir |
|----|---------|---------------------|---------------------------------|------------------|----------------------|------------------|--------------------------|---------|
| N° | EXEMPLO | PG                  | EXEMPLO FLUXO - SEM<br>ANUENCIA | DATA             | 10                   | encaminhado_cgen |                          |         |

Para determinar se o registro será aceito ou não o responsável deve selecionar uma opção dentre as que são apresentadas no combo e clicar no botão "Salvar".

| Admissibilidade pelo CGen:                         | Selecione             |
|----------------------------------------------------|-----------------------|
|                                                    | Selecione<br>SIM      |
| alvar                                              | NÃO                   |
|                                                    |                       |
|                                                    |                       |
|                                                    |                       |
|                                                    |                       |
|                                                    |                       |
| Admissibilidad                                     | e pelo CGen           |
| Admissibilidad                                     | e pelo CGen           |
| Admissibilidad                                     | e pelo CGen           |
| Admissibilidad<br>Admissibilidad<br>Salvar         | salvos                |
| Admissibilidad<br>Adustricitude<br>Salvar<br>Dados | s Salvos              |
| Admissibilidad<br>Ad<br>Salvar                     | e pelo CGen<br>Salvos |

Ao marcar a opção "**SIM**" o registro terá seu status "Situação" alterado para "*Aguardando manifestação do usuário*" e será encaminhado para o <u>Usuário</u>. O formulário também será exibido no menu <u>Procedimento de Verificação</u>.

## Processo de Verificação - Atividades de Acesso

#### Formulários Cadastrados

Nenhum Formulário

## Formulários com Registros de Irregularidades/Requerimentos de Verificação

| Número<br>do<br>Cadastro | Usuário | Objeto do<br>Acesso | Título do Projeto            | Data do<br>Cadastro | Dias | Situação                           |
|--------------------------|---------|---------------------|------------------------------|---------------------|------|------------------------------------|
| N"                       | EXEMPLO | PG                  | EXEMPLO FLUXO - SEM ANUENCIA | DATA                | 0    | Aguardando manifestação do usuário |

## Formulários Respondidos

Nenhum Formulário

O usuário será notificado na página inicial do Portal. A mensagem apresentada é exibida juntamente com o "Bem-vindo ao SisGen", ao clicar na mensagem, o usuário será redirecionado para a página correspondente a Manifestação de Requerimentos de Verificação.

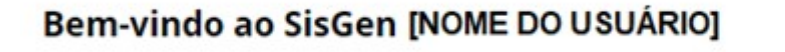

Você recebeu N notificações de irregularidade/impugnação em um de seus cadastros

O usuário pode se manter informado a respeito de seus registros, acessando no menu lateral (imagem abaixo) e caso aja alguma irregularidade em seus cadastros será exibido em "Manifestar sobre requerimentos de verificação".

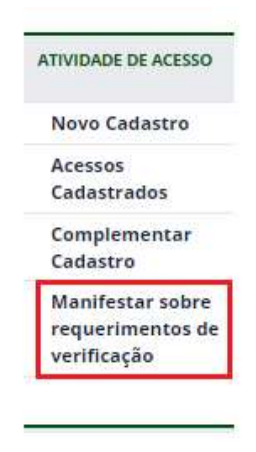

O usuário poderá se manifestar a respeito da irregularidade/requerimento no prazo estipulado no sistema de mais de 15 dias, caso o mesmo não se manifeste durante esse prazo, o formulário será automaticamente inativo, e o registro será alterado para "Cancelado".

Ao ser redirecionado para a tela onde é exibida todas as ocorrências referentes as irregularidades/Impugnações. O mesmo poderá se manifestar (durante o prazo estipulado pelo sistema), e descrever sua manifestação, assim como enviar um documento para anexo juntamente com o registro de manifestação.

Para se manifestar o usuário deve clicar na figura presente na coluna "Editar".

## Manifestar sobre Irregularidades / Impugnações

## Formulários com Registros de Irregularidades/Impugnações

| ID | Objeto de Acesso | Especificação da Atividade   | Data do Cadastro    | Editar |
|----|------------------|------------------------------|---------------------|--------|
|    | PG               | EXEMPLO FLUXO - SEM ANUENCIA | 17/09/2019 14:47:18 | 1      |

## Formulários Respondidos

Nenhuma entrega efetuada

Ao clicar na figura, o usuário será redirecionado para a tela correspondente. Após preencher o campo "Sua manifestação", e anexar um documento, basta salvar o envio do documento e clicar no botão "Cadastrar".

## Manifestar sobre Irregularidades / Impugnações

Formulários com Registros de Irregularidades/Impugnações

## Identificação de Irregularidades

| Irregularidade | Data | Visualizar |
|----------------|------|------------|
| IRREGULARIDADE | DATA |            |

## Recebimento de Impugnações

|        | 11        |
|--------|-----------|
|        |           |
| Voltar |           |
| С      | Cadastrar |

Ao clicar na figura correspondente a "Visualizar" a descrição da irregularidade é exibida.

## Identificação de Irregularidades

| 1 |  |
|---|--|
|   |  |
|   |  |

Ao clicar no botão Anexos + o painel correspondente é exibido, sendo assim necessário selecionar um arquivo e salvar a escolha do arquivo.

| Anexar | Documentação: |
|--------|---------------|
|        |               |

| Anexar Documentos                  |  |
|------------------------------------|--|
| Escolher arquivo EXEMPLO - ARQUIVO |  |
|                                    |  |

| Dados enviados com sucesso |        |
|----------------------------|--------|
|                            | Fechar |

Ao se manifestar, o registro será exibido em "Formulários Respondidos". (Conforme a imagem abaixo):

## Manifestar sobre Irregularidades / Impugnações

## Formulários com Registros de Irregularidades/Impugnações

Nenhuma solicitação pendente

## Formulários Respondidos

| ID | Objeto de acesso | Título do Projeto            | Data do Cadastro | Visualizar |
|----|------------------|------------------------------|------------------|------------|
| N° | PG               | EXEMPLO FLUXO - SEM ANUENCIA | DATA             |            |

Na tela do Processo de Verificação, o registro será exibido com a situação "Verificação respondida". E aguardará o parecer final do <u>CGEN</u>.

## Processo de Verificação - Atividades de Acesso

#### Formulários Cadastrados

Nenhum Formulário

## Formulários com Registros de Irregularidades/Requerimentos de Verificação

Nenhum Formulário

## Formulários Respondidos

| Número<br>do<br>Cadastro | Usuário | Objeto do<br>Acesso | Título do Projeto            | Data do<br>Cadastro | Situação               | Editar |
|--------------------------|---------|---------------------|------------------------------|---------------------|------------------------|--------|
| N°                       | EXEMPLO | PG                  | EXEMPLO FLUXO - SEM ANUENCIA | DATA                | Verificação respondida | 1      |

Para determinar o <u>parecer</u> basta clicar na figura presente na coluna "Editar". Em seguida, haverá um redirecionamento, e o parecer final será escolhido.

## Processo de Verificação - Atividades de Acesso

| Dados do Cadastro  |               |
|--------------------|---------------|
| Cadastro Nº:       | DADOS         |
| Nome:              | DADOS         |
| Natureza Jurídica: | Pessoa Física |
| CPF:               | DADOS         |

## Identificação de Irregularidades

| Adicionar      |      |        |
|----------------|------|--------|
| Irregularidade | Data | Editar |
| IRREGULARIDADE | DATA | 1      |

## Requerimentos de Verificação

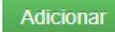

| ratecel do cgeli. |                      | Impugnação não conhecida | • * |
|-------------------|----------------------|--------------------------|-----|
| Anexar Document   | o:                   |                          |     |
| Escolher arquivos | Nenhum arquivo selec | ionado                   |     |
|                   |                      |                          |     |

Dentre as opções, são:

- Impugnação não conhecida;
- Impugnação não acatada;
- Impugnação acatada;

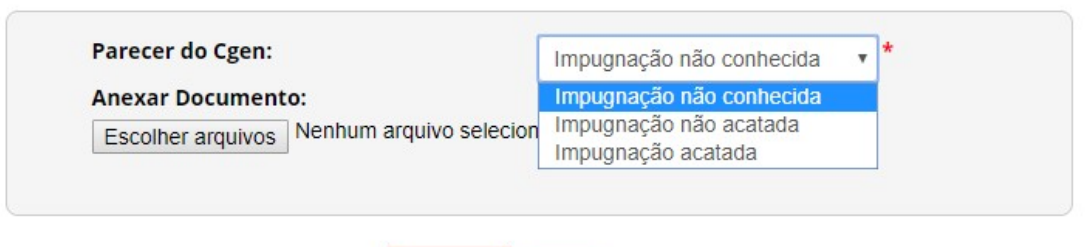

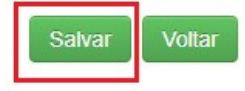

Nos casos de "<u>Impugnação não conhecida</u>" e "<u>Impugnação não acatada</u>", o registro da Atividade de acesso será alterado para "*Concluído*" e a "Certidão" será habilitada.

| Independente | PG | EXEMPLO FLUXO  | Concluído | 1   |  |  |
|--------------|----|----------------|-----------|-----|--|--|
|              |    | - SEM ANUENCIA |           | 1.1 |  |  |
|              |    |                |           |     |  |  |

# Este documento não possui valor jurídico

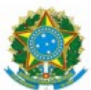

Ministério do Meio Ambiente CONSELHO DE GESTÃO DO PATRIMÔNIO GENÉTICO SISTEMA NACIONAL DE GESTÃO DO PATRIMÔNIO GENÉTICO E DO CONHECIMENTO TRADICIONAL ASSOCIADO

Comprovante de Cadastro de Acesso

Cadastro nº NUMERO

A atividade de acesso ao Patrimônio Genético, nos termos abaixo resumida, foi cadastrada no SisGen, em atendimento ao previsto na Lei nº 13.123/2015 e seus regulamentos.

| Número do cadastro:   | NUMERO                       |  |
|-----------------------|------------------------------|--|
| Usuário:              | NOME                         |  |
| CPF/CNPJ:             | CPF/CNPJ                     |  |
| Objeto do Acesso:     | Patrimônio Genético          |  |
| Finalidade do Acesso: | Pesquisa                     |  |
| Espécie               |                              |  |
| ESPECIE               |                              |  |
| Título da Atividade:  | EXEMPLO FLUXO - SEM ANUENCIA |  |
| Equipe                |                              |  |
| NOME                  | Teste Gluck                  |  |
|                       |                              |  |
|                       |                              |  |

|                                                                                                    | Ministério do Meio Ambiente<br>CONSEL HO DE GESTÃO DO PATRIMÔNIO GENÉTICO                                                                                                    |
|----------------------------------------------------------------------------------------------------|----------------------------------------------------------------------------------------------------|
| SISTEMA NACIO                                                                                                    | VAL DE GESTÃO DO PATRIMÔNIO GENÉTICO E DO CONHECIMENTO TRADICIONAL ASSOCIADO                                                                                                    |
|                                                                                                    | Certidão                                                                                                    |
|                                                                                                    | Cadastro nº DATA                                                                                                    |
|                                                                                                    |                                                                                                    |
| Declaramos, nos te<br>genético ou conhecimento<br>do Patrimônio Genético e<br>de verificação e não foi o<br>tenha sido, o requerimento de | rmos do art. 41 do Decreto nº 8.772/2016, que o cadastro de acesso ao patrimônio<br>tradicional associado, abaixo identificado e resumido, no Sistema Nacional de Gestão<br>do Conhecimento Tradicional Associado foi submetido ao procedimento administrativo<br>bjeto de requerimentos admitidos de verificação de indícios de irregularidades ou, caso<br>a verificação não foi acatado pelo CGen. |
| Número do cadastro:                                                                                                    | NUMERO                                                                                                    |
| Usuário:                                                                                                    | NOME                                                                                                    |
| CPF/CNPJ:                                                                                                    | CPF/CNP.I                                                                                                    |
| Objeto do Acesso:                                                                                                    | Patrimônio Genético                                                                                                    |
| Finalidade do Acesso:                                                                                                    | Pesquisa                                                                                                    |
| Espécie                                                                                                    |                                                                                                    |
| ESPECIE                                                                                                    |                                                                                                    |
| Titulo da Atividade:                                                                                                    | EXEMPLO FLUXO - SEM ANUENCIA                                                                                                    |
| Equipe                                                                                                    |                                                                                                    |
| NOME                                                                                                    | Teste Gluck                                                                                                    |
|                                                                                                    |                                                                                                    |
| Data do Cadastro:                                                                                                    | DATA DO CADASTRO                                                                                                    |
| Situação do Cadastro:                                                                                                    | Concluido                                                                                                    |
| Sit                                                                                                    | Conselho de Gestão do Patrimônio Genético<br>uação cadastral conforme consulta ao SisGen em 11:12 de DATA                                                                                                    |

A opção "<u>Impugnação acatada</u>" determina que o registro da atividade de acesso será "*Cancelado*".

## Atividades Cadastradas

| Pe<br>52                 | squisar Cao<br>registros e | dastro:<br>ncontra     | dos                                     |                     |           |        | i          |             |          |          |
|--------------------------|----------------------------|------------------------|-----------------------------------------|---------------------|-----------|--------|------------|-------------|----------|----------|
| Número<br>do<br>Cadastro | Tipo de<br>Usuário         | Objeto<br>do<br>Acesso | Titulo do<br>Projeto                    | Data do<br>Cadastro | Situação  | Editar | Visualizar | Comprovante | Certidão | Atestado |
| N°                       | Independente               | PG                     | SEM ANUÊNCIA -<br>COM<br>IRREGULARIDADE | DATA                | Cancelado | 1      |            |             |          |          |

## Procedimento de Verificação

## Notificação

O <u>Processo de verificação</u> é iniciado após a conclusão do cadastro de Notificação. O status "Situação" ao cadastrar uma notificação é exibido no menu correspondente as Notificações cadastradas. (Conforme a imagem abaixo):

#### Notificações Cadastradas Pesquisar Cadastro: i 19 registros encontrados Número da Tipo de Tipo de Data Situação Situação Prazo de Editar Visualizar Comprovante Certidão 🔺 Notificação Usuário Produto da RB Apresentação do ARB atividades agrícolas) Independente Produto Encerrada Isento N/A P N° DATA Acabado (exceto para atividades agrícolas)

## Atualização da Notificação

O acesso para o menu que realiza as verificações é feito no módulo da "<u>Secretaria</u> <u>Executiva</u>". (Conforme a imagem abaixo):

| Administração        |   |
|----------------------|---|
| CDN                  |   |
| Marinha              |   |
| Plenário             |   |
| Secretaria Executiva | a |
| Consultas            |   |

O acesso é feito no menu lateral, na opção "Notificações" presente no <u>PROCEDIMENTO DE VERIFICAÇÃO</u>.

#### Formulários Cadastrados

| Número da<br>Notificação | Usuário | Tipo de Produto                                    | Data do Cadastro | Dias | Situação                     | Editar |
|--------------------------|---------|----------------------------------------------------|------------------|------|------------------------------|--------|
| N°                       | EXEMPLO | Produto Acabado (exceto para atividades agrícolas) | DATA             | 0    | Procedimento em<br>andamento | 1      |

#### Formulários com Registros de Irregularidades/Requerimentos de Verificação

Nenhum Formulário

#### Formulários Respondidos

Nenhum Formulário

Ao selecionar a figura presente na coluna "Editar", haverá um redirecionamento para a tela correspondente. Nesta tela a Secretaria Executiva poderá descrever irregularidades, assim como adicionar/descrever requerimentos para verificação.

O sistema irá emitir uma verificação diária para verificar se a Secretaria Executiva registrou alguma irregularidade ou/e requerimentos. Caso não haja registro no prazo estipulado pelo sistema de 30 dias o formulário permanecerá com a situação e a "*Certidão*" do formulário será habilitado, finalizando assim o procedimento de verificação.

Para adicionar uma irregularidade basta clicar no botão "Adicionar", preencher o campo que será habilitado. Em seguida, basta clicar no botão "Salvar" presente no painel de irregularidades, e salvar o registro no botão "Salvar". (Conforme a imagem abaixo):

## Dados do Cadastro

Cadastro Nº:

Nome:

Natureza Jurídica:

CPF:

| 0             |  |
|---------------|--|
|               |  |
| Pessoa Física |  |

Identificação de Irregularidades

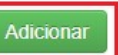

Requerimentos de Verificação

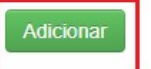

| Salvar | Voltar |
|--------|--------|
|        |        |

| Dados do Cadastro                         |               |        |
|-------------------------------------------|---------------|--------|
| Cadastro Nº:                              | DADOS         |        |
| Nome:                                     |               |        |
| Natureza Jurídica:                        | Pessoa Física |        |
| CPF:                                      |               |        |
| Identificação de Irregularidades          |               |        |
| Adicionar                                 |               |        |
| Irregularidade                            | Data          | Editar |
| IRREGULARIDADE                            | DATA          | 1      |
| Requerimentos de Verificação<br>Adicionar | Salvar        |        |

Para adicionar um requerimento de verificação basta clicar no botão "Adicionar", preencher o campo que será habilitado "*Impugnação*", selecionar uma das opções presente no combo "Admissibilidade pelo CGEN", e anexar um documento. Em seguida, basta clicar no botão "Salvar" presente no painel, e salvar o registro no botão "Salvar".

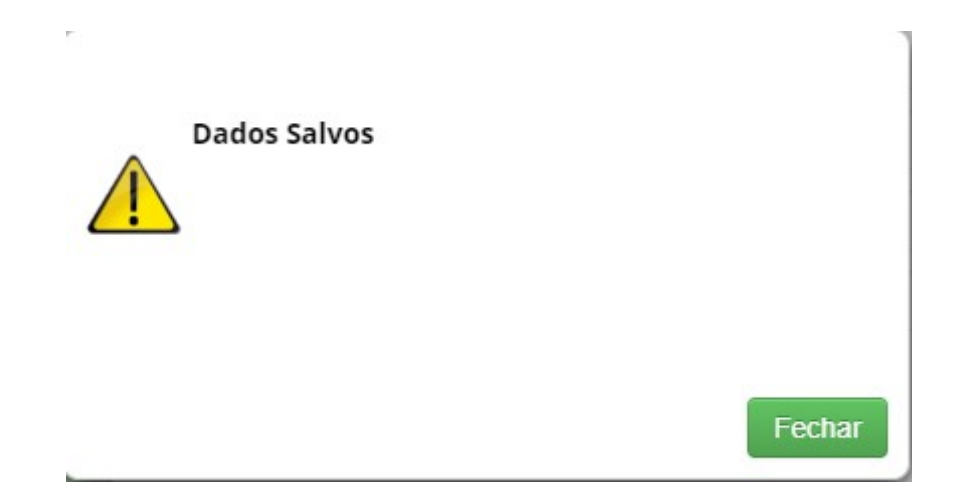

Ao adicionar esse registro, o sistema irá encaminhar o formulário com a irregularidade/requerimento para o <u>CGEN</u>. O CGEN irá determinar se o registro será aceito ou não.

Para determinar se a condição é admissível é necessário acessar o módulo Secretaria Executiva, em seguida selecionar a opção "Notificação" no sub menu do CGEN. (Conforme as imagens abaixo):

| Administração       | CGEN        |
|---------------------|-------------|
| DN                  |             |
| larinha             | Atividade   |
| Plenário            | Remessa     |
| ecretaria Executiva | Notificação |
| onsultas            | L           |

É possível observar na imagem abaixo que ao registrar uma irregularidade, o status do formulário é alterado para *"encaminhado\_cgen"* e aguardará o parecer do mesmo. Para visualizar o formulário da notificação basta clicar no ícone apresentado abaixo.

## Admissibilidade pelo CGen

## Admissibilidade pelo CGen - Notificação

| Número do<br>Cadastro | Usuário | Data do Cadastro | Dias | Situação         | Visualizar<br>Formulário | Admitir |
|-----------------------|---------|------------------|------|------------------|--------------------------|---------|
| N°                    | EXEMPLO | DATA             | 0    | encaminhado_cgen |                          |         |

#### Admissibilidade pelo CGen

#### Admissibilidade pelo CGen - Notificação

| lúmero do<br>Cadastro | Usuário               | Data do Cadastro     | Dias          | Situação              | Visualizar<br>Formulário | Admitir   |               |               |         |   |
|-----------------------|-----------------------|----------------------|---------------|-----------------------|--------------------------|-----------|---------------|---------------|---------|---|
|                       |                       |                      | ٥             | encaminhado_cgen      |                          |           |               |               |         |   |
|                       |                       |                      |               |                       |                          |           |               |               |         |   |
| SisGen                | - Sistema Nacio       | onal de Gestão d     | o Patrimô     | nio Genético e de     | o Conhecimen             | to Tradic | ional Associa | do - Notifica |         | > |
| D                     |                       |                      |               |                       |                          |           |               |               |         |   |
|                       | listema Nacional da I | Cestão do Patrimônio | Cepático e do | Conhecimento Tradici  | onal Associado           |           |               |               | <br>1 0 |   |
| 3                     | istema Nacional de l  | Sestao do Patrimonio | Genetico e do | Connecimento Tradici  | onal Associado           |           |               |               |         |   |
|                       |                       |                      |               |                       |                          |           |               |               |         |   |
| Т                     | empo Restante: 5      | \$8:50               |               |                       |                          |           |               |               |         |   |
|                       | PÁGINA INICIAL > NOTI | FICAÇÃO DE PRODUTO > | CADASTRO DE N | OTIFICAÇÃO DE PRODUTO | 5                        |           |               |               |         |   |
|                       |                       |                      |               |                       |                          |           |               |               |         |   |
|                       | Administração         | Cad                  | astro de      | e Notificação         | de Produto               | 0         |               |               |         |   |
|                       | CDN                   |                      |               | 1.1.v.                |                          |           |               | • (3)         |         |   |
|                       | Marinha               |                      | Tipo de Usu   | ario:                 |                          | Independ  | ente          | v . (1)       |         |   |
|                       | Plenário              | Respo                | nsável pelo   | o cadastro            |                          |           |               |               |         |   |
|                       | Secretaria Execu      | tiva Adiei           | *             |                       |                          |           |               |               |         |   |
|                       | Consultas             | Autos                | Silai +       |                       |                          |           |               |               |         |   |
|                       |                       |                      | c             | PF                    | Habilitado               |           |               |               |         |   |
|                       |                       |                      |               |                       | Sim 🤌 💥                  | 1         |               |               |         |   |
|                       | ATIVIDADE DE ACE      | sso                  |               |                       |                          |           |               |               |         |   |
|                       | Novo Cadastro         |                      |               |                       |                          |           |               |               |         |   |
|                       |                       | Núme                 | ro de Cada    | stro de Acesso/Re     | emessa                   |           |               |               |         |   |
|                       | Cadastrados           | Adicio               | onar + *      |                       |                          |           |               |               |         |   |
|                       | Complementa           |                      |               |                       |                          |           |               |               |         |   |
|                       | Cadastro              |                      | Nür           | mero de Cadastro      |                          |           |               |               |         |   |

Para determinar se o registro será aceito ou não, o responsável deve selecionar o ícone presente no campo "Admitir".

## Admissibilidade pelo CGen

## Admissibilidade pelo CGen - Notificação

| Número do<br>Cadastro | Usuário | Data do Cadastro | Dias | Situação         | Visualizar<br>Formulário | Admitir |
|-----------------------|---------|------------------|------|------------------|--------------------------|---------|
| N°                    | EXEMPLO | DATA             | 0    | encaminhado_cgen |                          |         |

Após o redirecionamento o mesmo deve escolher uma opção dentre as que serão apresentadas no combo e clicar no botão "Salvar".

| Admissibilidade pelo CGer  | 1                       |   |
|----------------------------|-------------------------|---|
| Admissibilidade pelo CGen: | Selecione               | * |
| Salvar                     | Selecione<br>SIM<br>NÃO |   |
|                            |                         |   |
|                            |                         |   |
| Admissibilidade pelo CGen  |                         |   |
| Admissibilidade pelo CGen: | SIM                     | * |
| Salvar                     |                         |   |
| P.                         | atrimónio Genético      |   |
|                            | 0                       |   |
|                            |                         |   |

Ao marcar a opção "**SIM**" o registro terá seu status "Situação" alterado para "*Aguardando manifestação do usuário*" e será encaminhado para o <u>Usuário</u>. O formulário também será exibido no menu <u>Procedimento de Verificação</u>.

#### Formulários Cadastrados

Nenhum Formulário

## Formulários com Registros de Irregularidades/Requerimentos de Verificação

| Número da<br>Notificação | Usuário | Tipo de Produto                                       | Data do Cadastro | Dias | Situação                              |
|--------------------------|---------|-------------------------------------------------------|------------------|------|---------------------------------------|
| N°                       | EXEMPLO | Produto Acabado (exceto para atividades<br>agrícolas) | DATA             | 0    | Aguardando manifestação do<br>usuário |

#### Formulários Respondidos

Nenhum Formulário

O usuário pode se manter informado a respeito de seus registros, acessando no menu lateral (imagem abaixo) e caso aja alguma irregularidade em seus cadastros será exibido em "Manifestar sobre requerimentos de verificação".

| 1 | NOTIFICAÇÃO DE<br>PRODUTO |
|---|---------------------------|
|   | Novo Cadastro             |
|   | Notificações              |
|   | Cadastradas               |
|   | Manifestar sobre          |
|   | requerimentos de          |
|   | verificação               |

## Manifestar sobre Irregularidades / Impugnações

Formulários com Registros de Irregularidades/Impugnações

| ID | Tipo de Produto                                    | Data do Cadastro | Editar |
|----|----------------------------------------------------|------------------|--------|
| N° | Produto Acabado (exceto para atividades agrícolas) | DATA             | 1      |

#### Formulários Respondidos

Nenhuma entrega efetuada

O usuário poderá se manifestar a respeito da irregularidade/requerimento no prazo estipulado no sistema de mais de 15 dias, caso o mesmo não se manifeste durante esse prazo, o formulário será automaticamente inativo, e o registro será alterado para "Cancelado".

Ao ser redirecionado para a tela onde é exibida todas as ocorrências referentes as irregularidades/Impugnações. O mesmo poderá se manifestar (durante o prazo estipulado pelo sistema), e descrever sua manifestação, assim como enviar um documento para anexo juntamente com o registro de manifestação.

## Manifestar sobre Irregularidades / Impugnações

#### Formulários com Registros de Irregularidades/Impugnações

| ID | Tipo de Produto                                    | Data do Cadastro | Editar |
|----|----------------------------------------------------|------------------|--------|
| N° | Produto Acabado (exceto para atividades agrícolas) | DATA             | /      |

#### Formulários Respondidos

Nenhuma entrega efetuada

Ao clicar na figura, o usuário será redirecionado para a tela correspondente. Após preencher o campo "Sua manifestação", e anexar um documento, basta salvar o envio do documento e clicar no botão "Cadastrar".

## Manifestar sobre Irregularidades / Impugnações

## Formulários com Registros de Irregularidades/Impugnações

## Identificação de Irregularidades

| Irregularidade | Data | Visualizar |
|----------------|------|------------|
| IRREGULARIDADE | DATA |            |

Recebimento de Impugnações

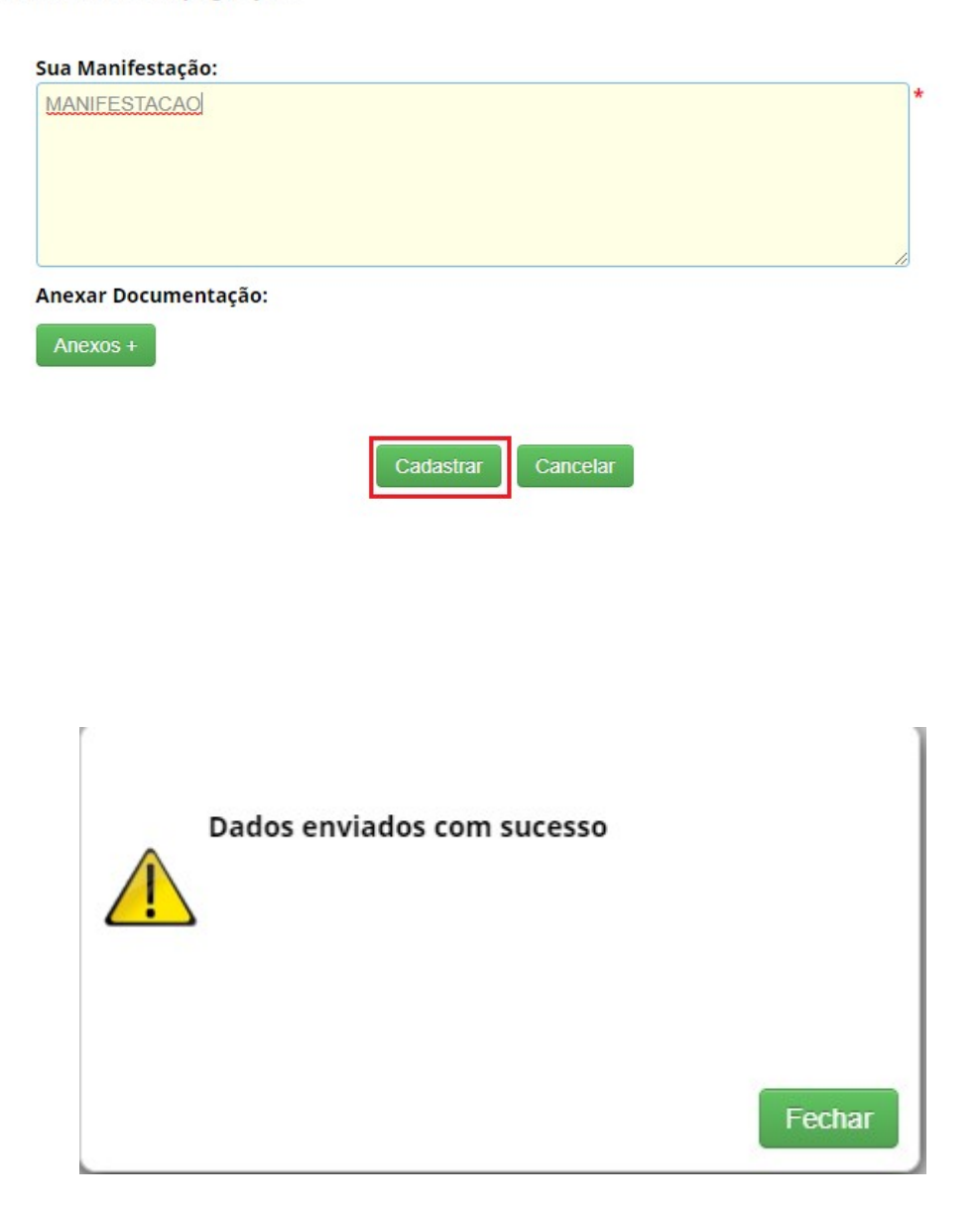

# Ao se manifestar, o registro será exibido em "Formulários Respondidos". (Conforme a imagem abaixo):

## Manifestar sobre Irregularidades / Impugnações

## Formulários com Registros de Irregularidades/Impugnações

Nenhuma solicitação pendente

## Formulários Respondidos

| ID      | Tipo de Produto                                    | Data de Cadastro    | Visualizar |
|---------|----------------------------------------------------|---------------------|------------|
| ND523BA | Produto Acabado (exceto para atividades agrícolas) | 18/09/2019 17:03:00 |            |

Na tela do Processo de Verificação, o registro será exibido com a situação "Verificação respondida". E aguardará o parecer final do <u>CGEN</u>.

## Processo de Verificação - Notificação

#### Formulários Cadastrados

Nenhum Formulário

#### Formulários com Registros de Irregularidades/Requerimentos de Verificação

Nenhum Formulário

#### Formulários Respondidos

| Número da<br>Notificação | Usuário | Tipo de Produto                                       | Data do Cadastro | Dias | Situação                  | Editar |
|--------------------------|---------|-------------------------------------------------------|------------------|------|---------------------------|--------|
| N°                       | EXEMPLO | Produto Acabado (exceto para atividades<br>agrícolas) | DATA             | 0    | Verificação<br>respondida | 1      |

Para determinar o <u>parecer</u> basta clicar na figura presente na coluna "Editar". Em seguida, haverá um redirecionamento, e o parecer final será escolhido.

Dentre as opções, são:

- Impugnação não conhecida;
- Impugnação não acatada;
- Impugnação acatada;

## Processo de Verificação - Notificação

| Dados do Cadastro |  |
|-------------------|--|
| Cadastro Nº:      |  |

| Cadastro Nº:       | DADOS         |
|--------------------|---------------|
| Nome:              |               |
| Natureza Jurídica: | Pessoa Física |
| CPF:               |               |

## Identificação de Irregularidades

| Adicionar      |      |        |
|----------------|------|--------|
| Irregularidade | Data | Editar |
| IRREGULARIDADE | DATA | /      |

#### Requerimentos de Verificação

#### Adicionar

| Documento:                        |          |   |  |
|-----------------------------------|----------|---|--|
| er arquivos Nenhum arquivo sele   | ecionado |   |  |
| Arquivo                           |          |   |  |
| Presente Madela Mariaka a CDM add |          | ~ |  |
| Processo Modulo Marinna e CDN.pdf |          |   |  |

Nos casos de "<u>Impugnação não conhecida</u>" e "<u>Impugnação não acatada</u>", o registro da Notificação terá sua "*Certidão*" habilitada.

i

## Notificações Cadastradas

## Pesquisar Cadastro:

## 20 registros encontrados

| Número da<br>Notificação | Tipo d <del>e</del><br>Usuário | Tipo de<br>Produto                                                | Data | Situação  | Situação<br>da RB | Prazo de<br>Apresentação<br>do ARB | Editar | Visualizar | Comprovante | Certidão |
|--------------------------|--------------------------------|-------------------------------------------------------------------|------|-----------|-------------------|------------------------------------|--------|------------|-------------|----------|
| N°                       | Independente                   | Produto<br>Acabado<br>(exceto<br>para<br>atividades<br>agrícolas) | DATA | Encerrada | Isento            | N/A                                | 1      |            |             | a        |
| N°                       | Independente                   | Produto<br>Acabado<br>(exceto<br>para<br>atividades<br>agrícolas) | DATA | Encerrada | Isento            | N/A                                | /      |            | 4           |          |

## Este documento não possui valor jurídico

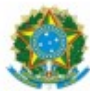

## Ministério do Meio Ambiente CONSELHO DE GESTÃO DO PATRIMÔNIO GENÉTICO SISTEMA NACIONAL DE GESTÃO DO PATRIMÔNIO GENÉTICO E DO CONHECIMENTO TRADICIONAL ASSOCIADO

Comprovante de Notificação Notificação nº NUMERO

O Produto Acabado (exceto para atividades agrícolas), abaixo identificado, foi notificado no SisGen, e atendimento ao previsto na Lei nº 13.123/2015 e seus regulamentos.

Número da Notificação: NUMERO DA NOTIFICAÇÃO Usuário: NOME DO USUÁRIO CPF/CNPJ: CPF/CPNPJ Cadastros de Acesso vinculados: NUMERO Identificação Comercial do Produto: TESTE 1 Classificação NCM do Produto: TESTE 2 Registros: ANVISA Modalidade de repartição de beneficios: Monetário Beneficiário da repartição de benefícios: Detentor do Conhecimento Tradicional Associado Situação da notificação: Ativa Situação da repartição de benefícios: 2019 - Realizado

Data da Notificação:

DATA

Conselho de Gestão do Patrimônio Genético Situação cadastral conforme consulta ao SisGen em 12:57 de DATA SISTEMA NACIONAL DE GESTÃO DO PATRIMÔNIO GENÉTICO E DO CONHECIMENTO TRADICIONAL ASSOCIADO - SISGEN

## Certidão

# Este documento não possui valor jurídico

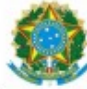

#### Ministério do Meio Ambiente CONSELHO DE GESTÃO DO PATRIMÔNIO GENÉTICO SISTEMA NACIONAL DE GESTÃO DO PATRIMÔNIO GENÉTICO E DO CONHECIMENTO TRADICIONAL ASSOCIADO

Certidão

## Notificação nº NUMERO

Declaramos, nos termos do art. 41 do Decreto nº 8.772/2016, que a notificação de Produto Acabado (exce para atividades agrícolas), no Sistema Nacional de Gestão do Patrimônio Genético e do Conhecimento Tradicior Associado foi submetida ao procedimento administrativo de verificação e não foi objeto de requerimentos admitid de verificação de indícios de irregularidades ou, caso tenha sido, o requerimento de verificação não foi acatado pu CGen.

| Número da Notificação:                    | NÚMERO DA NOTIFICAÇÃO |
|-------------------------------------------|-----------------------|
| Usuário:                                  | NOME DO LICUÁRIO      |
| CPF/CNPJ:                                 | ODE CODI              |
| Cadastros de Remessa vinculados:          | NÚMERO DA REMESSA     |
| Identificação Comercial do Produto:       | 3                     |
| Classificação NCM do Produto:             | 3                     |
| Registros:                                |                       |
| ANVISA                                    |                       |
| Modalidade de repartição de beneficios:   | Isento                |
| Beneficiário da repartição de benefícios: | Não se aplica         |
| Situação da notificação:                  | Concluida             |

Data da Notificação: Data da Certidão:

DATA DATA

Conselho de Gestão do Patrimônio Genético Situação cadastral conforme consulta ao SisGen em 12:56 de DATA SISTEMA NACIONAL DE GESTÃO

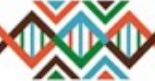

DO PATRIMÔNIO GENÉTICO E DO CONHECIMENTO TRADICIONAL ASSOCIADO - SISGEN

A opção "<u>Impugnação acatada</u>" determina que o registro da Notificação não habilitará a "*Certidão*".

## Procedimento de Verificação

## Remessa

Ao preencher o formulário para cadastrar uma Remessa é necessário informar se é necessária anuência.

Dentre as opções:

- SIM, COM ANUENCIA DO CONSELHO NACIONAL DE DEFESA
- SIM, COM ANUENCIA DO COMANDO DA MARINHA
- NÃO
- AMBAS (SIM, COM ANUENCIA DO CONSELHO NACIONAL DE DEFESA E DO COMANDO DA MARINHA)

O status "*Situação*" de uma remessa cadastrada será correspondente ao preenchimento do formulário.

Ao informar que o cadastro necessita de uma autorização prévia de acesso "Sim, com anuência **do Conselho de Defesa Nacional**" é necessário conceder anuência CDN (Conselho de Defesa Nacional) para este cadastro. Após <u>conceder anuência CDN</u>, o cadastro da remessa será exibido no Painel de formulários cadastrados no menu "Procedimento de Verificação". Dando início ao <u>Processo de verificação</u>.

Caso necessite de uma autorização da **MARINHA** (Comando da Marinha) é necessário conceder anuência Marinha para este cadastro. Em seguida, o <u>Processo de verificação</u> é iniciado.

Já no caso de selecionar a opção "Sim, com anuência do **conselho de Defesa Nacional e do Comando da Marinha**" é necessário conceder anuência MARINHA, e logo depois é necessário conceder anuência CDN. Após conceder anuência nos dois módulos é iniciado o <u>Processo de verificação</u>.

Ao informar que o cadastro <u>NÃO</u> será realizado em área indispensável a segurança nacional ou aguas jurisdicionais brasileiras, plataforma continental e zona econômica exclusiva, consequentemente não haverá autorização prévia de acesso.

Neste caso, o Processo de verificação já é iniciado após o cadastro da remessa. O acesso para o menu que realiza essas verificações é feito no módulo da "<u>Secretaria Executiva</u>". (Conforme a imagem abaixo):

| Administração   |       |
|-----------------|-------|
| CDN             |       |
| Marinha         |       |
| Plenário        |       |
| Secretaria Exec | utiva |
| Consultas       |       |

O acesso é feito no menu lateral, na opção "Remessas" presente no <u>PROCEDIMENTO</u> <u>DE VERIFICAÇÃO</u>.

| PROCEDIMENT<br>VERIFICAÇÃO | TO DE |
|----------------------------|-------|
| Acessos                    |       |
| Remessas                   |       |
| Notificaçõ                 | es    |

## Processo de Verificação - Remessa

## Formulários Cadastrados

| Número<br>do<br>Cadastro | Usuário | Especificação das Atividades             | Data do Cadastro | Dias | Situação                     | Editar |
|--------------------------|---------|------------------------------------------|------------------|------|------------------------------|--------|
| N°                       | EXEMPLO | REMESSA - NOVO - FLUXO - SEM<br>ANUENCIA | DATA             | 0    | Procedimento em<br>andamento | 1      |

## Formulários com Registros de Irregularidades/Requerimentos de Verificação

Nenhum Formulário

## Formulários Respondidos

Nenhum Formulário

Ao selecionar a figura presente na coluna "Editar", haverá um redirecionamento para a tela correspondente. Nesta tela a Secretaria Executiva poderá descrever irregularidades, assim como adicionar/descrever requerimentos para verificação.

O sistema irá emitir uma verificação diária para verificar se a Secretaria Executiva registrou alguma irregularidade ou/e requerimentos. Caso não haja registro no prazo estipulado pelo sistema de 30 dias o formulário do usuário será "Concluído" e a "*Certidão*" do formulário será habilitado, finalizando assim o procedimento de verificação.

Para adicionar uma irregularidade basta clicar no botão "Adicionar", preencher o campo que será habilitado. Em seguida, basta clicar no botão "Salvar" presente no painel de irregularidades, e salvar o registro no botão "Salvar". (Conforme as imagens abaixo):

## Processo de Verificação - Remessa

| Dados do Cadastro                             |               |
|-----------------------------------------------|---------------|
| Cadastro Nº:                                  |               |
| Nome:                                         | DADOS         |
| Natureza Jurídica:                            | Pessoa Física |
| CPF:                                          |               |
| Identificação de Irregularidades<br>Adicionar |               |
| Requerimentos de Verificação                  |               |
| Adicionar                                     |               |
|                                               |               |

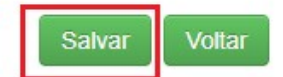

Para adicionar um requerimento de verificação basta clicar no botão "Adicionar", preencher o campo que será habilitado "*Impugnação*", selecionar uma das opções presente no combo "Admissibilidade pelo CGEN", e anexar um documento. Em seguida, basta clicar no botão "Salvar" presente no painel, e salvar o registro no botão "Salvar".

## Processo de Verificação - Remessa

| uos uo cadasti o   |               |
|--------------------|---------------|
| Cadastro Nº:       | DADOS         |
| Nome:              |               |
| Natureza Jurídica: | Pessoa Física |
| CPF:               |               |

## Identificação de Irregularidades

| A | dia |  |  |
|---|-----|--|--|
|   |     |  |  |
| _ |     |  |  |

| Irregularidade | Data | Editar |
|----------------|------|--------|
| IRREGULARIDADE | DATA | 1      |

## Requerimentos de Verificação

Adicionar

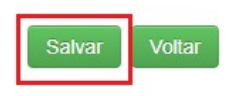

| 6. |              |        |
|----|--------------|--------|
|    | Dados Salvos |        |
|    | Dados Salvos |        |
|    |              |        |
|    |              |        |
|    |              |        |
|    |              |        |
|    |              |        |
|    |              |        |
|    |              |        |
|    |              | Fechar |
|    |              |        |

Ao adicionar esse registro, o sistema irá encaminhar o formulário com a irregularidade/requerimento para o <u>CGEN</u>. O CGEN irá determinar se o registro será aceito ou não.

Para determinar se a condição é admissível é necessário acessar o módulo Secretaria Executiva, em seguida selecionar a opção "Remessa" no sub menu do CGEN. (Conforme as imagens abaixo):

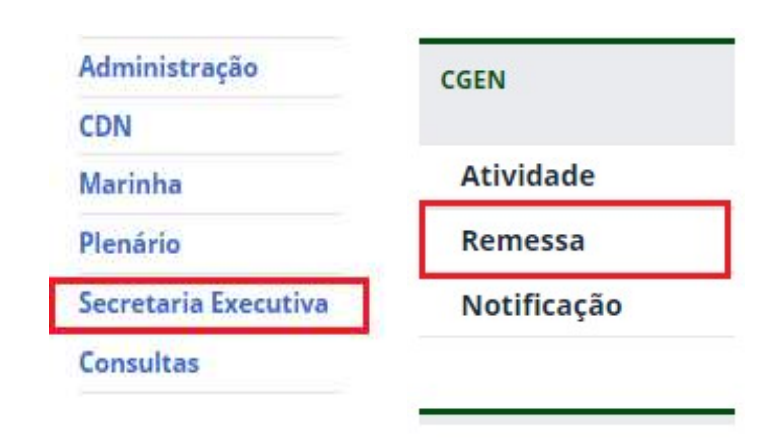

É possível observar na imagem abaixo que ao registrar uma irregularidade, o status do formulário é alterado para *"encaminhado\_cgen"* e aguardará o parecer do mesmo.

Para determinar se o registro será aceito ou não o responsável deve selecionar uma opção dentre as que são apresentadas no combo e clicar no botão "Salvar".

## Admissibilidade pelo CGen

## Admissibilidade pelo CGen - Remessa

| Número<br>do<br>Cadastro | Usuário | Especificação das Atividades          | Data do Cadastro | Dias | Situação         | Visualizar<br>Formulário | Admitir |
|--------------------------|---------|---------------------------------------|------------------|------|------------------|--------------------------|---------|
| N°                       | EXEMPLO | REMESSA - NOVO - FLUXO - SEM ANUENCIA | DATA             | 0    | encaminhado_cgen |                          |         |

## Admissibilidade pelo CGen

Admissibilidade pelo CGen:

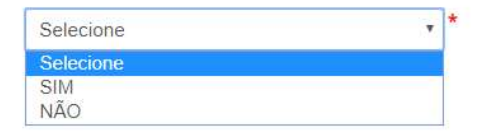

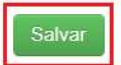

Ao marcar a opção "**SIM**" o registro terá seu status "Situação" alterado para "*Aguardando manifestação do usuário*" e será encaminhado para o <u>Usuário</u>. O formulário também será exibido no menu <u>Procedimento de Verificação</u>.

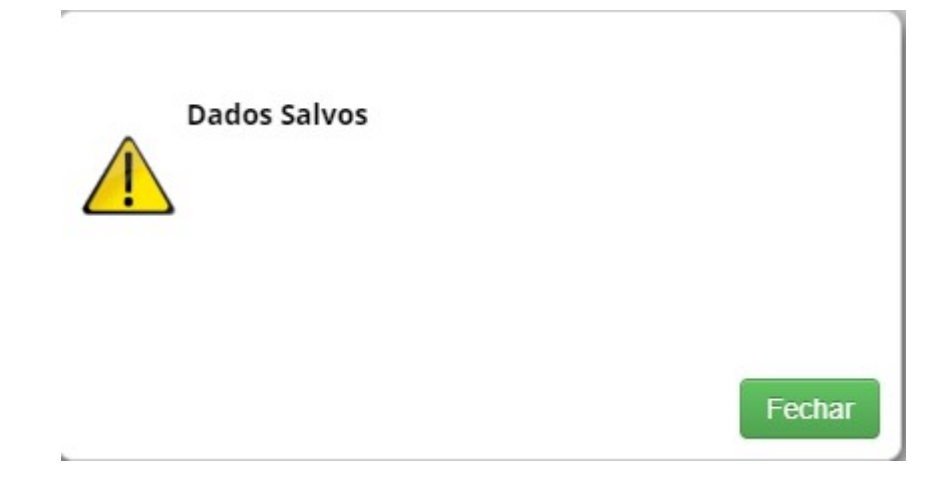

## Processo de Verificação - Remessa

#### Formulários Cadastrados

Nenhum Formulário

#### Formulários com Registros de Irregularidades/Requerimentos de Verificação

| Número<br>do<br>Cadastro | Usuário | Especificação das Atividades          | Data do Cadastro | Dias | Situação                |
|--------------------------|---------|---------------------------------------|------------------|------|-------------------------|
| N°                       | EXEMPLO | REMESSA - NOVO - FLUXO - SEM ANUENCIA | DATA             | 0    | aguardando_manifestacao |

#### Formulários Respondidos

Nenhum Formulário

O usuário pode se manter informado a respeito de seus registros, acessando no menu lateral (imagem abaixo) e caso aja alguma irregularidade em seus cadastros será exibido em "Manifestar sobre requerimentos de verificação".

| REMES | SA            |
|-------|---------------|
| Nov   | o Cadastro    |
| Rem   | essas         |
| Cada  | astradas      |
| Man   | ifestar sobre |
| requ  | erimentos de  |
| verif | ficação       |

O usuário poderá se manifestar a respeito da irregularidade/requerimento no prazo estipulado no sistema de mais de 15 dias, caso o mesmo não se manifeste durante esse prazo, o formulário será automaticamente inativo, e o registro será alterado para "Cancelado".

Ao ser redirecionado para a tela onde é exibida todas as ocorrências referentes as irregularidades/Impugnações. O mesmo poderá se manifestar (durante o prazo estipulado pelo sistema), e descrever sua manifestação, assim como enviar um documento para anexo juntamente com o registro de manifestação.

Para se manifestar o usuário deve clicar na figura presente na coluna "Editar".

## Manifestar sobre Irregularidades / Impugnações

#### Formulários com Registros de Irregularidades/Impugnações

| ID   | Objeto de Acesso | Especificação da Atividade            | Data do Cadastro | Editar |
|------|------------------|---------------------------------------|------------------|--------|
| N° . |                  | REMESSA - NOVO - FLUXO - SEM ANUENCIA | DATA             | 1      |

#### Formulários Respondidos

Nenhuma entrega efetuada

Ao clicar na figura, o usuário será redirecionado para a tela correspondente. Após preencher o campo "Sua manifestação", e anexar um documento, basta salvar o envio do documento e clicar no botão "Cadastrar".

## Manifestar sobre Irregularidades / Impugnações

## Formulários com Registros de Irregularidades/Impugnações

#### Identificação de Irregularidades

| Irregularidade | Data do Cadastro | Visualizar |
|----------------|------------------|------------|
| IRREGULARIDADE | DATA             |            |

## Recebimento de Impugnações

| MANIFESTACAO         | * |
|----------------------|---|
|                      |   |
|                      |   |
|                      |   |
| Anexar Documentação: |   |

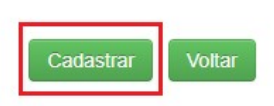

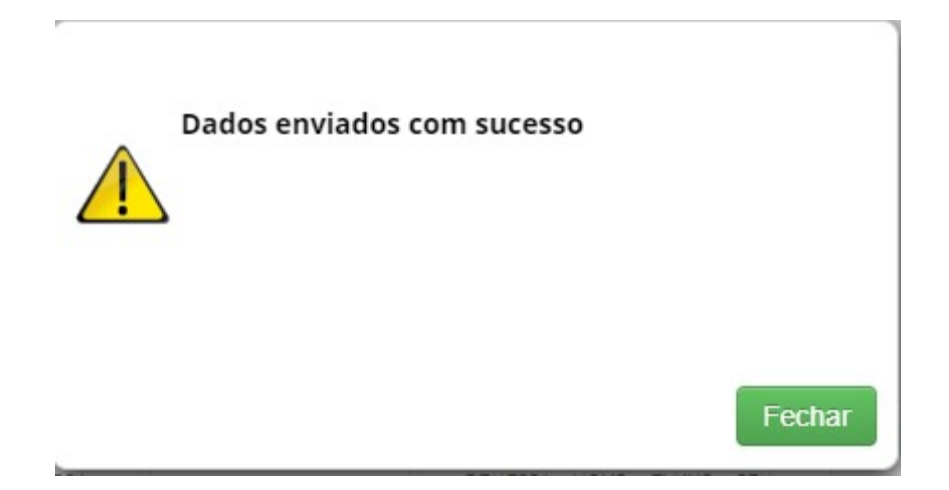

Ao se manifestar, o registro será exibido em "Formulários Respondidos". (Conforme a imagem abaixo):

## Manifestar sobre Irregularidades / Impugnações

## Formulários com Registros de Irregularidades/Impugnações

Nenhuma solicitação pendente

| F | Formulários Respondidos |                  |                                          |                  |            |  |  |  |
|---|-------------------------|------------------|------------------------------------------|------------------|------------|--|--|--|
|   | ID                      | Objeto de acesso | Especificação da Atividade               | Data do Cadastro | Visualizar |  |  |  |
|   | N°                      |                  | REMESSA - NOVO - FLUXO - SEM<br>ANUENCIA | DATA             |            |  |  |  |

Na tela do Processo de Verificação, o registro será exibido com a situação "Verificação respondida". E aguardará o parecer final do <u>CGEN</u>.

## Processo de Verificação - Remessa

#### Formulários Cadastrados

Nenhum Formulário

## Formulários com Registros de Irregularidades/Requerimentos de Verificação

Nenhum Formulário

| Formulári                | os Respondidos |                                       |                  |      |                        |        |
|--------------------------|----------------|---------------------------------------|------------------|------|------------------------|--------|
| Número<br>do<br>Cadastro | Usuário        | Especificação das Atividades          | Data do Cadastro | Dias | Situação               | Editar |
| N°                       | EXEMPLO        | REMESSA - NOVO - FLUXO - SEM ANUENCIA | DATA             | 0    | Verificação respondida | 1      |

Para determinar o <u>parecer</u> basta clicar na figura presente na coluna "Editar". Em seguida, haverá um redirecionamento, e o parecer final será escolhido.

## Processo de Verificação - Remessa

## Dados do Cadastro

| Cadastro Nº:       | DADOS         |
|--------------------|---------------|
| Nome:              |               |
| Natureza Jurídica: | Pessoa Física |
| CPF:               |               |

## Identificação de Irregularidades

Adicionar

| Irregularidade | Data | Editar |
|----------------|------|--------|
| IRREGULARIDADE | DATA | 1      |

## Requerimentos de Verificação

Adicionar

| Escolher arquivos Nenhum arqu | ivo selecionado |
|-------------------------------|-----------------|
|                               |                 |
|                               |                 |
| _                             |                 |

Dentre as opções, são:

- Impugnação não conhecida;
- Impugnação não acatada;
- Impugnação acatada;

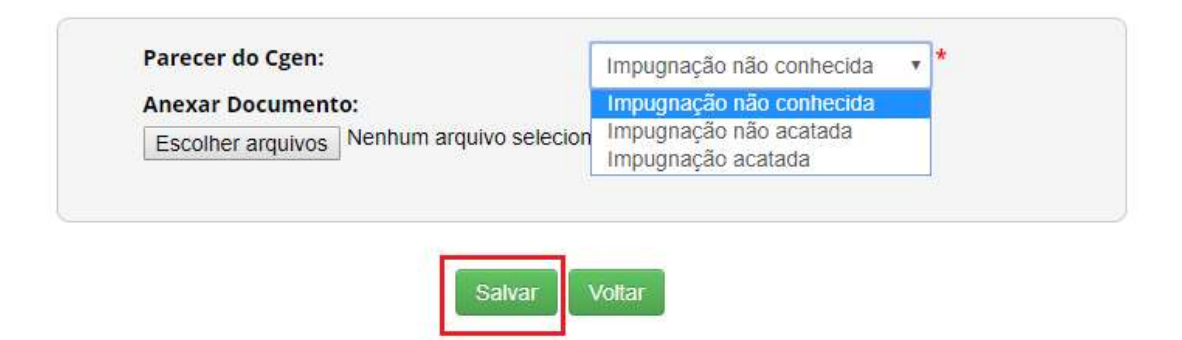

Nos casos de "<u>Impugnação não conhecida</u>" e "<u>Impugnação não acatada</u>", o registro da Remessa será alterado para "*Concluído*" e a "Certidão" será habilitada.

## Atualização de Remessas

## **Remessas Cadastradas**

| Pesquisar Cadastro:<br>12 registros encontrados |                 |                                          |                     | i         |        |            |             |          |
|-------------------------------------------------|-----------------|------------------------------------------|---------------------|-----------|--------|------------|-------------|----------|
| Número<br>do<br>Cadastro                        | Tipo de Usuário | Especificação das<br>Atividades          | Data do<br>Cadastro | Situação  | Editar | Visualizar | Comprovante | Certidão |
| N°                                              | Independente    | REMESSA - NOVO -<br>FLUXO - SEM ANUENCIA | DATA                | Concluído | 1      |            | 4           |          |

## Este documento não possui valor jurídico

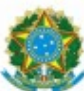

Ministério do Meio Ambiente CONSELHO DE GESTÃO DO PATRIMÔNIO GENÉTICO

SISTEMA NACIONAL DE GESTÃO DO PATRIMÔNIO GENÉTICO E DO CONHECIMENTO TRADICIONAL ASSOCIADO

Comprovante de Cadastro de Remessa Cadastro Nº NÚMERO DO CADASTRO

A atividade de remessa de amostra de patrimônio genético, nos termos abaixo resumida, foi cadastrada no SisGen, em atendimento ao previsto na Lei nº 13.123/2015 e seus regulamentos.

Número do cadastro:

Usuário:

CPF/CNPJ:

Espécie:

NÚMERO DO CADASTRO NOME DO USUÁRIO

VIRUS

Não

CPF/CNPJ

Tipo do Patrimônio Genético remetido:

Forma do Patrimônio Genético remetido:

Variedade tradicional local ou crioula ou Raça localmente adaptada ou crioula: Amostra vegetal, fúngica ou animal (organismos inteiros ou partes destes) Amostra líquida em tubo de microcentrífuga (eppendorf)

# Este documento não possui valor jurídico

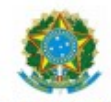

#### Ministério do Meio Ambiente CONSELHO DE GESTÃO DO PATRIMÔNIO GENÉTICO

SISTEMA NACIONAL DE GESTÃO DO PATRIMÔNIO GENÉTICO E DO CONHECIMENTO TRADICIONAL ASSOCIADO

Certidão Cadastro Nº NÚMERO DO CADASTRO

Declaramos, nos termos do art. 41 do Decreto nº 8.772/2016, que o cadastro de acesso ao patrimônio genético o conhecimento tradicional associado, abaixo identificado e resumido, no Sistema Nacional de Gestão do Patrimôni Genético e do Conhecimento Tradicional Associado foi submetido ao procedimento administrativo de verificação não foi objeto de requerimentos admitidos de verificação de indícios de irregularidades ou, caso tenha sido, requerimento de verificação não foi acatado pelo CGen.

| Número do cadastro:           | NÚMERO DO CADASTRO |     |
|-------------------------------|--------------------|-----|
| Usuário:                      | NOME DO USUÁRIO    |     |
| CPF/CNPJ:                     | CPF/CNPJ           |     |
| Espécie:                      |                    | ES  |
| Tipo do Patrimônio Genético r | emetido:           | An  |
| Forma do Patrimônio Genético  | o remetido:        | An  |
|                               |                    | (ep |
|                               |                    |     |

Instituição Destinatária: N Sede da Instituição Destinatária: N, Afeganistão 5

Amostra vegetal, fúngica ou animal (organismos inteiros ou partes destes) Amostra líquida em tubo de microcentrifuga (eppendorf)

Data da Remessa: DATA Data do Atestado: DATA

> Conselho de Gestão do Patrimônio Genético Situação cadastral conforme consulta ao SisGen em 13:16 de DATA SISTEMA NACIONAL DE GESTÃO

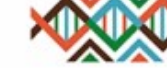

SISTEMA NACIONAL DE GESTÃO DO PATRIMÔNIO GENÉTICO E DO CONHECIMENTO TRADICIONAL ASSOCIADO - SISGEN A opção "<u>Impugnação acatada</u>" determina que o registro da atividade de acesso será "*Cancelado*".

## Atualização de Remessas

## Remessas Cadastradas

## Pesquisar Cadastro:

## 12 registros encontrados

| Número<br>do<br>Cadastro | Tipo de Usuário | Especificação das<br>Atividades          | Data do<br>Cadastro | Situação  | Editar | Visualizar | Comprovante | Certidão |
|--------------------------|-----------------|------------------------------------------|---------------------|-----------|--------|------------|-------------|----------|
| N°                       | Independente    | REMESSA - NOVO -<br>FLUXO - SEM ANUENCIA | DATA                | Cancelado | 1      |            | 4           | ۵        |

i